ProMaSoft.de – MaPro

# **Installation**

Laden Sie das aktuelle Setup unter folgender Adresse und speichern Sie es (z.B. auf dem Desktop). http://www.promasoft.de/Downloads/MaPro\_Setup.exe

Starten Sie anschließend die Installation mit einem Doppelklick auf die Setup-Datei.

Eine Installation für Nutzung per Remote Desktop Protocol (RDP) auf einem Windows-Server funktioniert wie eine normale Installation, Sie benötigen in jedem Fall Administratorrechte.

### Installieren Sie als Admin oder mit Administratorrechten.

Das Programm "MaPro" wird immer über den Installationspfad (C:\Program Files (x86)\ProMaSoft\MaPro.exe) gestartet (Icon im Windows-Startmenü). Dies ist für jeden Benutzer auf dem PC/Server gleich.

### Sie können die Lizenzdatei nach der Installation in das Installationsverzeichnis

(C:\Program Files (x86)\ProMaSoft\) **kopieren**, dann müssen die einzelnen Benutzer die Lizenz nicht mehr auswählen. Es ist aber auch möglich unterschiedliche Lizenzen zu verwenden.

Es wird automatisch für den Benutzer ein eigenes Programmverzeichnis erzeugt. Sie können es im Explorer öffnen indem Sie "%appdata%\ProMaSoft" als Adresse eingeben (normaler Weise besteht jedoch keine Notwendigkeit).

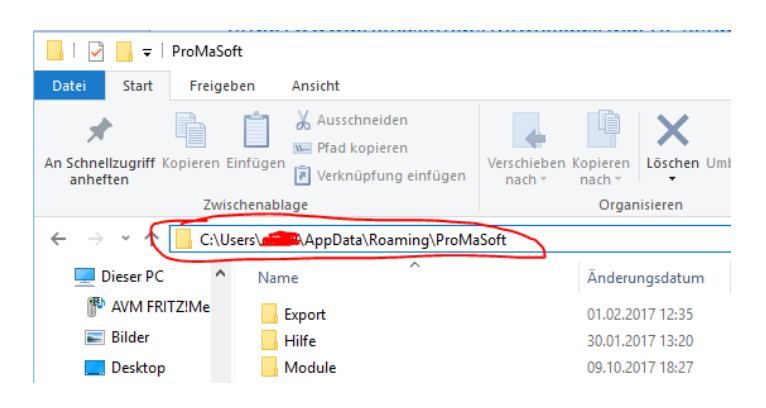

### Lese- und Schreibberechtigung

Die Software benötigt Lese- und Schreibberechtigung in ihrem Verzeichnis inkl. Unterverzeichnissen. Dies sollte jedoch standardmäßig der Fall sein.

### Virenscanner und extra Firewall

Hin und wieder kommt es bei manchen Virenscannern zu einem Fehlalarm. Dies sind dann sogenannte heuristische Treffer, eine Fehlerkennung aufgrund von Ähnlichkeiten. Schadsoftware verwendet Softwaretechniken, die auch in "normalen" Programmen ihre Berechtigung haben (ein Messer ist nicht schlecht nur weil es schlecht eingesetzt werden kann).

Die Installation und die ordnungsgemäße Nutzung von MaPro kann dadurch verhindert werden!

# Um in einem solchen Fall die Software trotzdem nutzen zu können, müssen Sie sie als Ausnahme für den Virenscanner/Firewall definieren.

Anleitung für Avast: http://www.promasoft.de/Downloads/Fehlalarm%20bei%20Avast.pdf

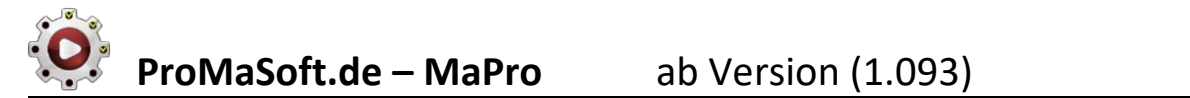

Je nach Konfiguration und Updatestand Ihres Systems kann es vorkommen, dass Sie einen Sicherheitshinweis erhalten (hier ein Beispiel des SmartScreenFilters unter Windows 8):

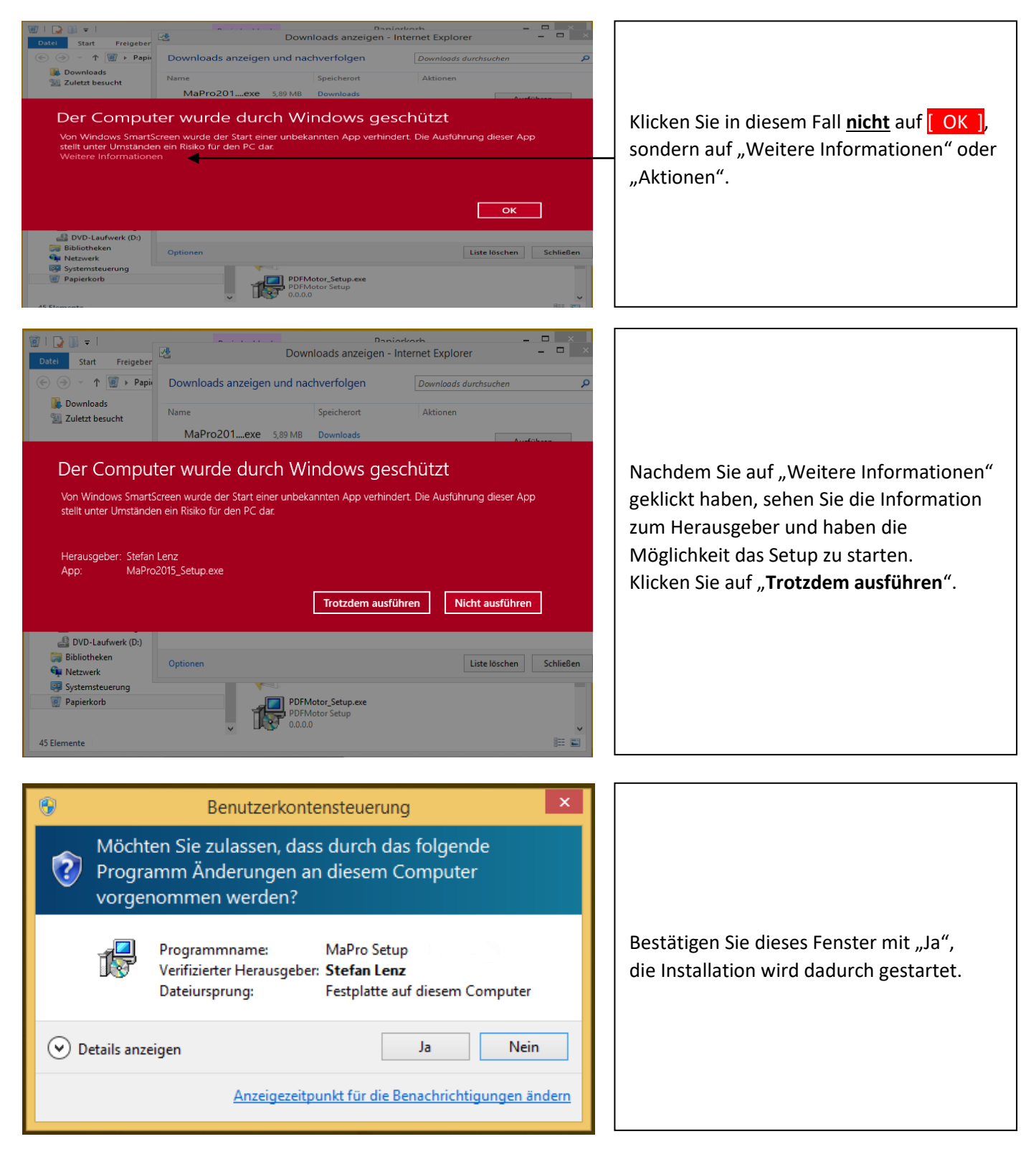

Folgen Sie im weiteren Verlauf der Installation den Anweisungen auf dem Bildschirm.

### Es wird der kostenlose Adobe Acrobat Reader benötigt, der bei Bedarf automatisch mitinstalliert wird.

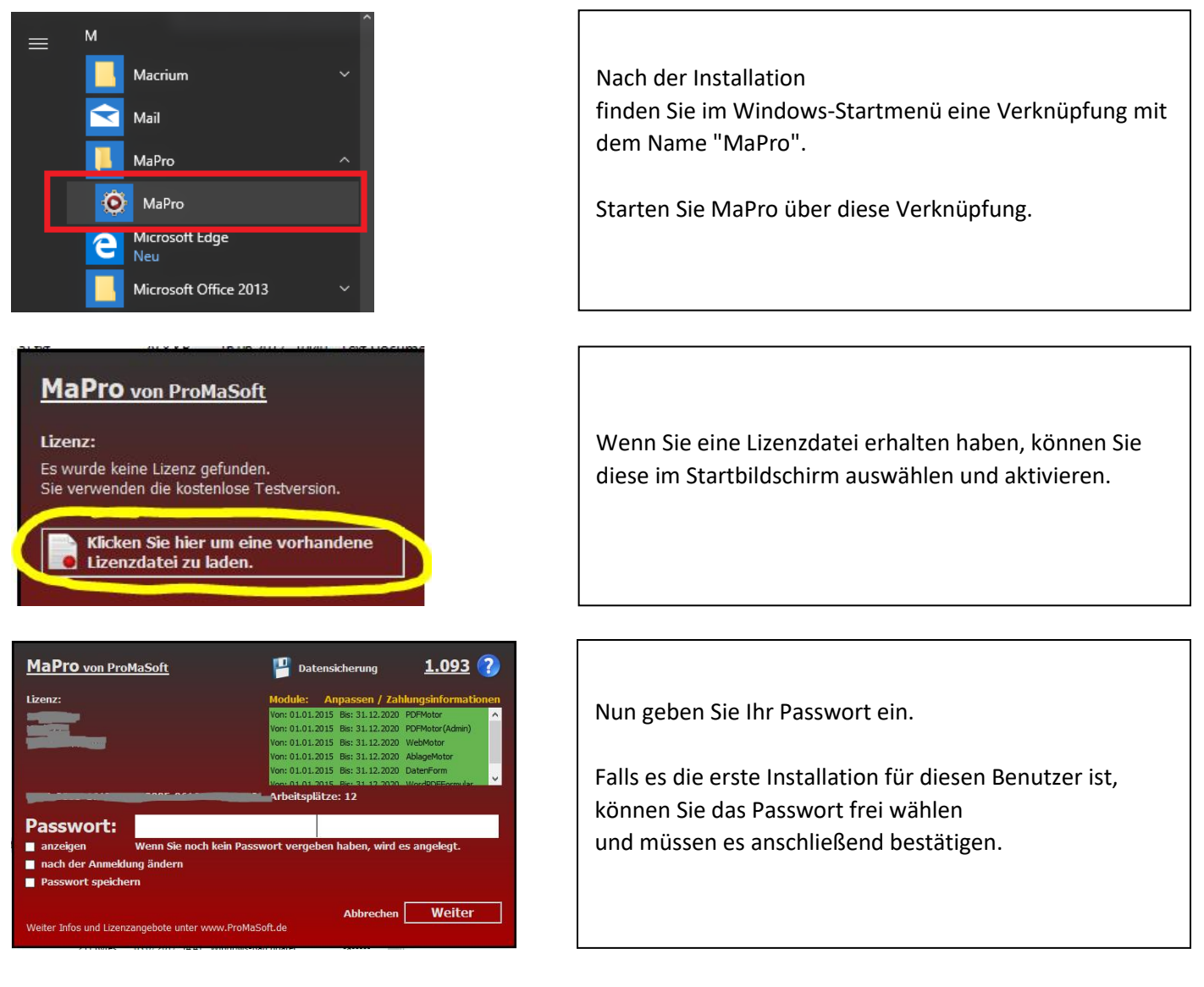

Nach dem Klick auf "Weiter" wird der **Acrobat Reader** einmalig gestartet (nur bei Neuinstallation), um sicherzustellen dass er vollständig installiert ist und die EULA / Lizenzvereinbarung akzeptiert wurden. Falls nötig, bitte bestätigen, damit der Reader später durch MaPro gesteuert werden kann.

Sobald Sie den Reader dann wieder schließen, geht es automatisch weiter und Sie können MaPro verwenden.

### Nach dem Start ist KEIN offenes Fenster zu sehen.

Sie erreichen das MaPro – Hauptmenü über das Icon im Systemtray (Bereich der Uhr) in der Taskleiste.

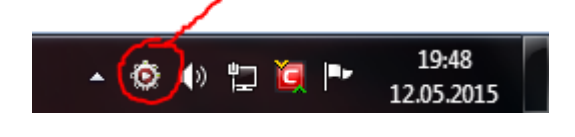

Seit Windows 7 werden die Icons standardmäßig ausgeblendet. Wie Sie das Icon dauerhaft einblenden, wird Ihnen in folgenden Videos gezeigt: <u>Für Windows 7+8</u> und <u>Für Windows 10</u>

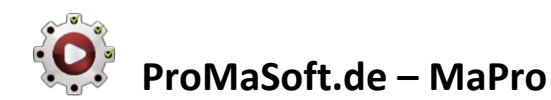

## Erste Verwendung

Wenn Sie MaPro zum ersten Mal nach einer Neuinstallation verwenden,

sollten Sie zunächst einmal das Modul "PDFMotor" starten, um den mitgelieferten Musterkunden zu initialisieren.

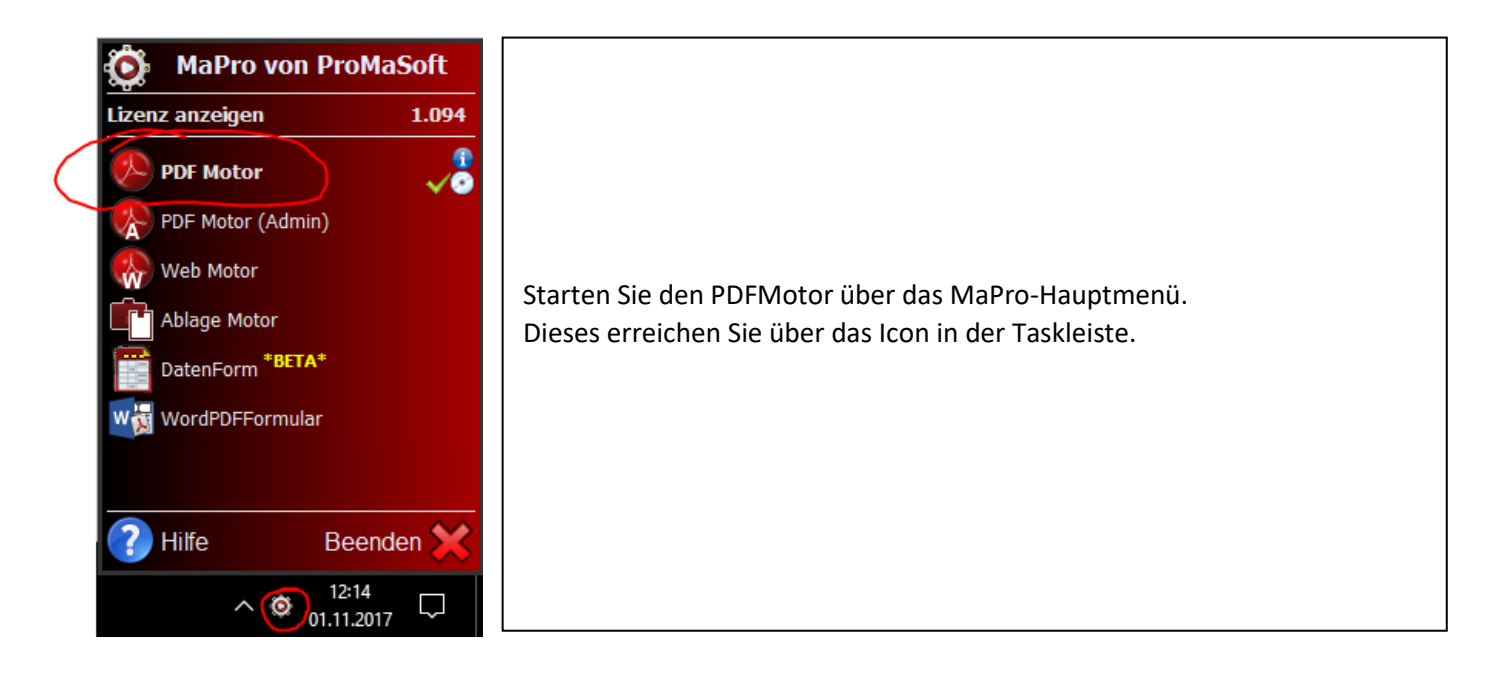

# Voraussetzungen (Acrobat Reader)

Wenn der Acrobat Reader neu installiert wurde, sind in der Regel alle Einstellungen kompatibel. Falls die Einstellungen aber vom Standard abweichen, und der PDFMotor oder PDFMotor(Admin) nicht wie erwartet funktionieren, dann überprüfen Sie bitte die Einstellungen im Acrobat Reader.

| Bea | <mark>rbeiten</mark> Anzeige Fenster H | ilfe            |
|-----|----------------------------------------|-----------------|
| а   | <b>D</b> <u>R</u> ückgängig            |                 |
| 1.  | C Wie <u>d</u> erherstellen            |                 |
|     |                                        | Strg+X          |
|     | E Kopieren                             |                 |
|     | Ein <u>f</u> ügen                      | Strg+V          |
|     |                                        |                 |
|     |                                        | Strg+A          |
|     |                                        | Umschalt+Strg+A |
|     | Datei in <u>Z</u> wischenabla          | ge kopieren     |
|     | Schnappschuss erstell                  | en              |
|     | Rechtschreibprüfung                    | •               |
|     | Q Suchen                               |                 |
|     | Erweiterte Suche                       | Umschalt+Strg+F |
|     | Schu <u>t</u> z                        | Þ               |
|     | Ein-/Ausgab <u>e</u> hilfe             | Þ               |
|     | Werkzeuge verwalten                    |                 |
|     | Woreinstellungen                       | Stort+ K        |

Immer zuerst alle Module beenden. MaPro2015 (Icon, Hauptmenü) kann geöffnet bleiben.

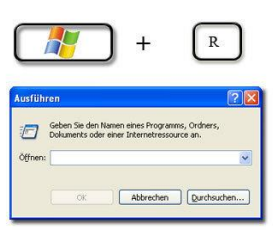

Win + R drücken, und dann in das Feld "Öffnen" den Wert "AcroRd32.exe" eintragen (ohne "").

Anschließend auf "OK" klicken.

Das startet den Acrobat Reader, egal welche Version installiert ist.

Nun im <u>Menü</u> des Acrobat Readers (<u>F9, wenn nicht sichtbar</u>) unter "Bearbeiten" den Menüpunkt "Voreinstellungen" oder "Einstellungen" (je nach Version) auswählen.

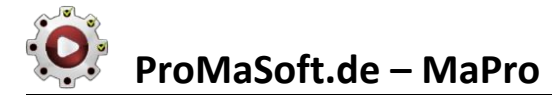

Im Fenster "Seitenanzeige" den Zoom auf "Fensterbreite" setzen, damit das PDF möglichst groß angezeigt wird. Diese Einstellung ist optional.

| V | oreinstellungen           |                                                               | N  | kommer     | 8                             |
|---|---------------------------|---------------------------------------------------------------|----|------------|-------------------------------|
|   | Kategorien:               | Standardlayout und -vergrößerung<br>Seitenlayout: Automatisch |    | ▼ Zoom:    | Fensterbreite                 |
|   | Dokumente<br>Kommentieren | Aufläcung                                                     |    |            |                               |
|   | Seitenanzeige<br>Vollbild | <ul> <li>Systemeinstellung verwenden:</li> </ul>              | 96 | Pixel/Zoll | Benutzerdefinierte Auflösung: |

#### JavaScript muss aktiviert sein, sonst funktioniert der PDFMotor nicht!

| Voreinstellungen                                                                                                    | Wilkommen                                                                                                    |
|----------------------------------------------------------------------------------------------------|----------------------------------------------------------------------------------------------------|
| Voreinstellungen Kategorien: Allgemein Dokumente Kommentieren Seitenanzeige Vollbild 3D & Multimedia Adobe Online-Dienste Berechtigungen Ein-/Ausgabehilfe Einheit E-Mail-Konten Formulare Identität | JavaScript<br>Vacrobat JavaScript aktivieren<br>JavaScript-Sicherheit<br>Menübefehlen Berechtigung zur Ausführung von JavaScript erteilen<br>Sicherheitsrichtlinie für globale Objekte aktivieren<br>JavaScript-Debugger<br>Konsole bei Fehlern und Meldungen anzeigen |
| Identität E<br>Internet<br>JavaScript<br>Lesen                                                                                                    |                                                                                                    |

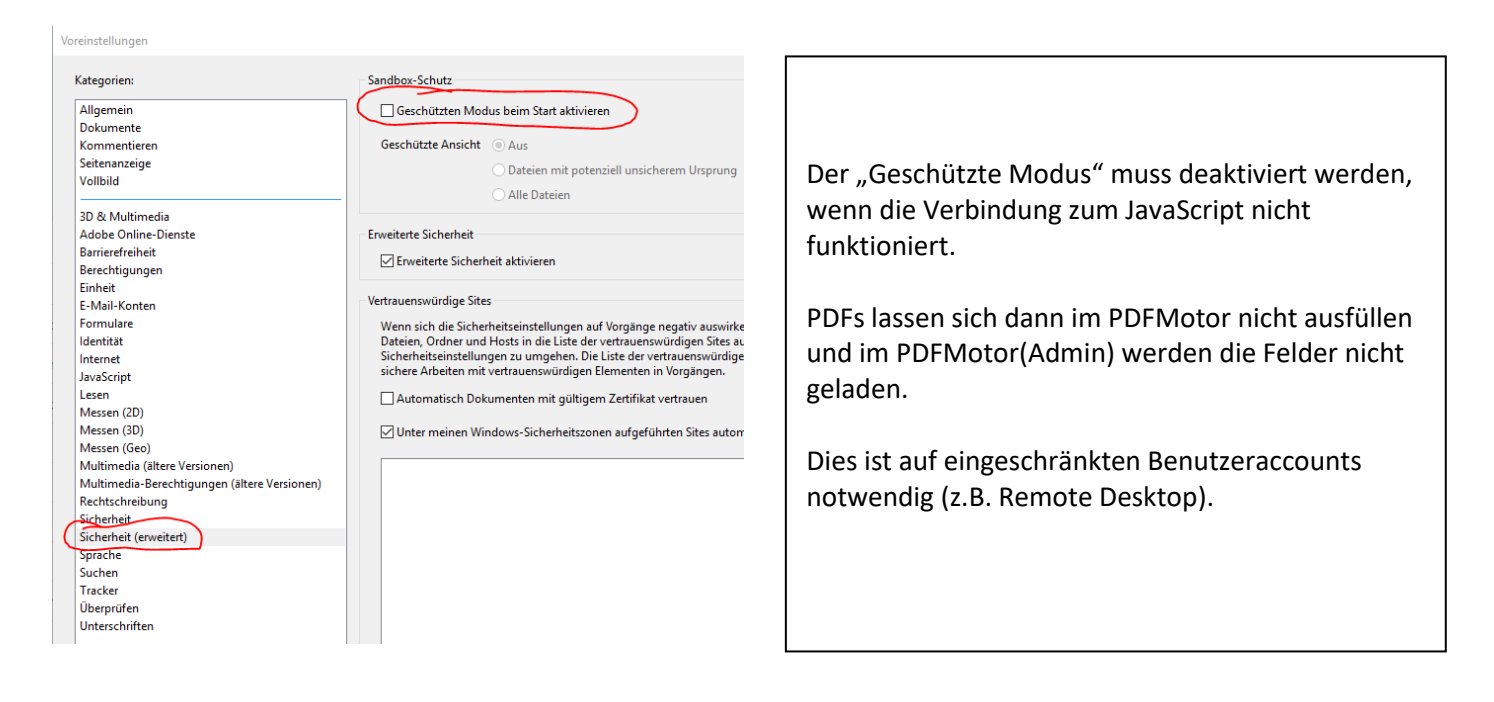

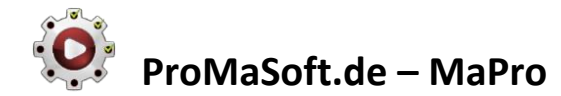

### Wichtig um eine Ladeverzögerung bei großen PDFs zu vermeiden.

| Voreinstellungen                                                                          |                                                                                                    |
|-------------------------------------------------------------------------------------------|----------------------------------------------------------------------------------------------------|
| Kategorien:                                                                               | Optionen für Leserichtung                                                                                                    |
| Allgemein                                                                                 | Leserichtung: Leserichtung aus Dokument ableiten (empfohlen)                                                                                                    |
| Dokumente                                                                                 |                                                                                                    |
| Kommentieren                                                                              | 🔲 Leserichtung in Dokumenten mit Tags überschreiben                                                                                                    |
| Seitenanzeige                                                                             |                                                                                                    |
| Vollbild                                                                                  | Optionen für Bildschirmlesehilfe                                                                                                    |
| 3D & Multimedia<br>Adobe Online-Dienste<br>Berechtigungen<br>Ein-/Ausgabehilfe<br>Einheit | Seite und Dokument<br>Bei großen Dokumenten nur momentan sichtbare Seiten lesen<br>Minimale Seitenanzahl in einem großen Dokument: 50<br>Tags nur nach vorheriger Bestätigung in Dokumente einfügen |
| E-Mail-Konten                                                                             | Optionen für Sprachausgabe                                                                                                    |
| Identität                                                                                 |                                                                                                    |
| Internet                                                                                  | Lautstärke: 7 💌                                                                                                    |
| JavaScript<br>Lesen                                                                       | Standardstimme verwenden                                                                                                    |

### Ausfüllbare Felder hervorheben (optional).

| Ein-/Ausgabehilfe<br>Einheit                 | Markierungsfarbe                                              |
|----------------------------------------------|---------------------------------------------------------------|
| E-Mail-Konten                                | 📝 Randfarbe für Felder bei Mauskontakt anzeigen               |
| Formulare                                    |                                                               |
| Identität                                    | Markierungsfarbe für Felder:                                  |
| Internet #                                   | Markierungsfarbe für erforderliche Felder:                    |
| Lesen                                        |                                                               |
| Messen (2D)                                  | Autom, ausfüllen                                              |
| Messen (3D)                                  |                                                               |
| Messen (Geo)                                 | Deaktiviert Numerische Daten (z. B. Telefonnummern) speichern |
| Multimedia (ältere Versionen)                |                                                               |
| Multimedia-Berechtigungen (ältere Versionen) | Liste mit Einträgen bearbeiten                                |

# Das MaPro Hauptmenü

Lizenz anzeigen

PDF Motor

Web Motor

Ablage Motor

Hilfe (6)

DatenForm \*BETA

WordPDFFormular

WordPDFFormular beenden (kein Speichern)

PDF Motor (Admin)

Sie erreichen das MaPro – Hauptmenü über das Icon im Systemtray (Bereich der Uhr) in der Taskleiste.

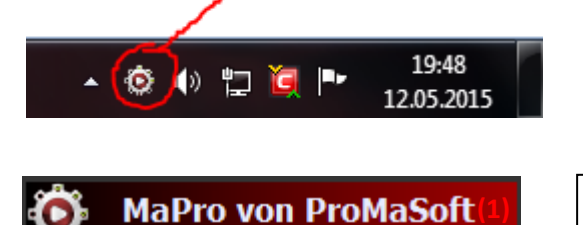

Seit Windows 7 werden die Icons standardmäßig ausgeblendet. Wie Sie das Icon dauerhaft einblenden, wird Ihnen in folgenden Videos gezeigt: <u>Für Windows 7+8</u> und <u>Für Windows 10</u>

### Über das Hauptmenü können Sie:

- 1) die ProMaSoft Webseite aufrufen
- 2) den Startbildschirm mit Lizenz- und Backupoptionen anzeigen
- 3) die aktuelle Programmversion abfragen
- 4) einzelne Module durch Linksklick starten
- 5) falls nötig, z.B. weil sie nicht reagieren, laufenden Module zwangsweise beenden.
- 6) diese Hilfe aufrufen
- 7) MaPro inkl. aller Module beenden

Der Startbildschirm (2) erscheint auch beim Programmstart (MaPro).

Beenden

1.094

Hier können Sie Ihre Lizenzinformationen sehen, eine Datensicherung machen, das Passwort eingeben und ändern (nur beim Programmstart) und festlegen ob das Passwort gespeichert werden soll (Sie müssen es dann nicht jedes Mal eingeben).

| MaPro von ProMaSoft                                                                                         | Datensicherung <u>1.0</u>                                                                                                    | <u>93</u> ? |
|----------------------------------------------------------------------------------------------------|----------------------------------------------------------------------------------------------------|-------------|
| Lizenz:                                                                                                    | Module: Anpassen / Zahlungsinfo                                                                                                    | rmationen   |
| <b>.</b>                                                                                                    | Von: 01.01.2015 Bis: 31.12.2020 PDFMotor<br>Von: 01.01.2015 Bis: 31.12.2020 PDFMotor/<br>Von: 01.01.2015 Bis: 31.12.2020 VebMotor<br>Von: 01.01.2015 Bis: 31.12.2020 AblegeMoto<br>Von: 01.01.2015 Bis: 31.12.2020 AblegeMoto | dmin)       |
| Passwort:                                                                                                   | Arbeitsplätze: 12                                                                                                    |             |
| <ul> <li>anzeigen wenn sie noch i</li> <li>nach der Anmeldung ändern</li> <li>Passwort speichern</li> </ul> | ken Passwort vergeben naben, wird es angeleg                                                                                                    | μ.          |
| Weiter Infos und Lizenzangebote unter ww                                                                    | Abbrechen We                                                                                                    | iter        |

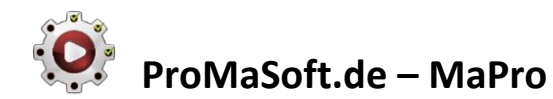

# Weitere Hilfedateien

### MaPro (diese Hilfe) http://www.promasoft.de/Downloads/Hilfe(MaPro).pdf

### PDFMotor

http://www.promasoft.de/Downloads/Hilfe(PDFMotor).pdf

### PDFMotor(Admin)

http://www.promasoft.de/Downloads/Hilfe(PDFMotor(Admin)).pdf

#### WebMotor

http://www.promasoft.de/Downloads/Hilfe(WebMotor).pdf

#### AblageMotor

http://www.promasoft.de/Downloads/Hilfe(AblageMotor).pdf

#### DatenForm

http://www.promasoft.de/Downloads/Hilfe(DatenForm).pdf

### WordPDFFormular

http://www.promasoft.de/Downloads/Hilfe(WordPDFFormular).pdf

#### SicherSenden

http://www.promasoft.de/Downloads/Hilfe(SicherSenden).pdf

Anleitung bezüglich Fehlalarm des Virenscanners (Beispiel für Avast)

http://www.promasoft.de/Downloads/Fehlalarm%20bei%20Avast.pdf